USER GUIDE

Conferencing

# Instant Meeting Alert User Guide

| Overview                                    | 2            |
|---------------------------------------------|--------------|
| System Requirements                         | 2            |
| Installation                                | 2            |
| Launching IM Alert                          | 4            |
| Setting Preferences, logging in to IM Alert | 5            |
| Receiving and clearing alerts               | 7            |
| Checking for updates                        | 7            |
| Logging out, closing application            | 8            |
| Contact UsError! Bookmark                   | not defined. |

### Overview

The Instant Meeting Alert (IM Alert) is a desktop icon that pops up an alert notifying the conference leader when the first caller joins his or her Instant Meeting audio conference. The pop-up will contain the conference name and participant's phone number and name (if available). The alert will also display the date and time and a link to start the Instant Meeting Web Moderator online call management tool.

# System Requirements

The Instant Meeting Alert will require one of the following operating systems:

- Microsoft® Windows® XP
- Microsoft Windows Vista® 32-bit
- Windows Vista 64-bit (run as 32 bits native mode)
- Microsoft Windows 7 32-bit
- Windows 7 64-bit (run as 32 bits native mode)

#### Installation

To install the plug-in the user must go to <u>https://www.mymeetings.com</u> and select **IM Alert** from the Leader Tools menu.

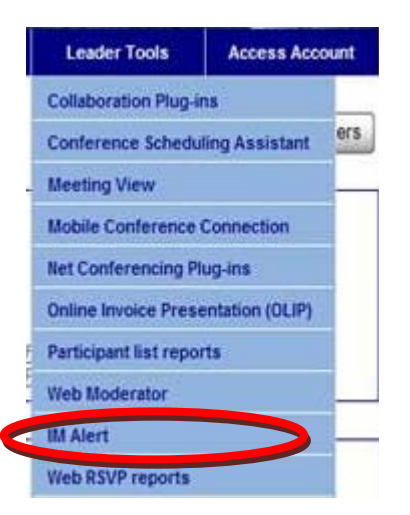

The user will be required to enter his/her Manage My Meetings login name and password and review and accept the related Terms and Conditions prior to downloading the application.

Click [Save] to download the client software:

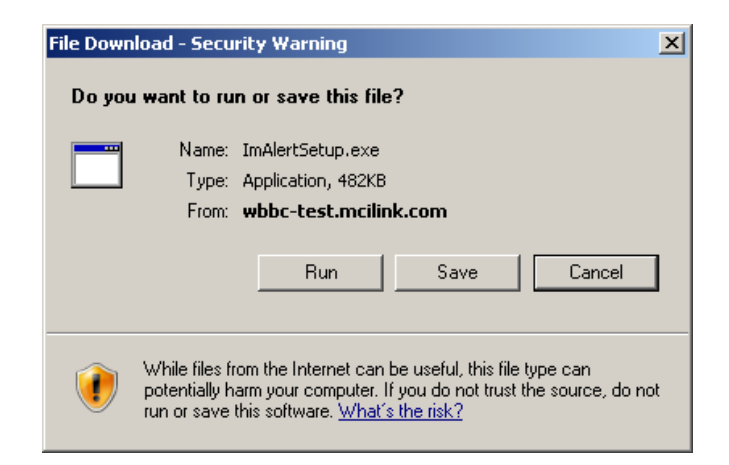

Save ImAlertSetup.exe file to a local directory, then click [Run] to execute the installation process on your client workstation:

| Download com      | plete                            | _ 🗆 🗙 |
|-------------------|----------------------------------|-------|
| Dow               | vnload Complete                  |       |
| ImAlertSetup.e:   | xe from wbbc-test.mcilink.com    |       |
|                   |                                  |       |
| Downloaded:       | 482KB in 3 sec                   |       |
| Download to:      | C:\Temp\ImAlertSetup.exe         |       |
| Transfer rate:    | 160KB/Sec                        |       |
| 🔲 🖸 Close this di | alog box when download completes |       |
|                   |                                  |       |
|                   | <u>B</u> un Open <u>F</u> older  | Close |

Accept the default destination folder and click [Next]:

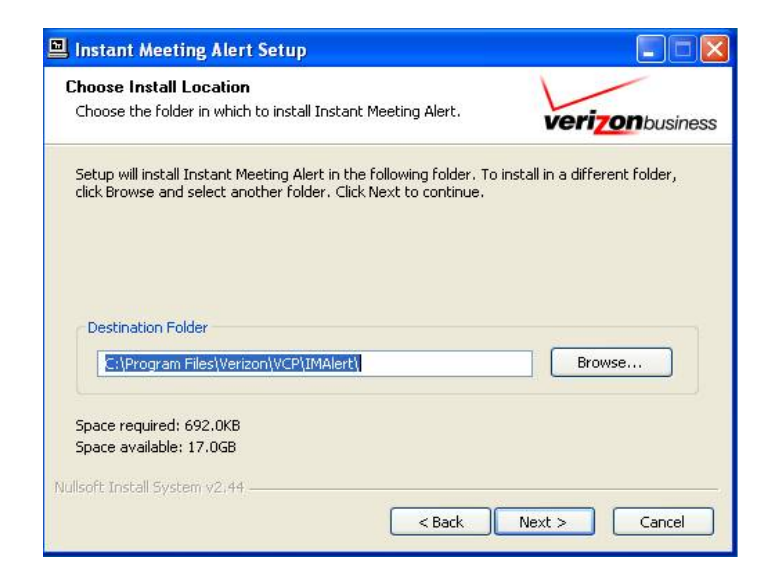

#### Click [Finish] when completed:

| 🖻 Instant Meeting Alert Setu | up 📃 🔍                                                     |
|------------------------------|------------------------------------------------------------|
|                              | Completing the Instant Meeting<br>Alert Setup Wizard       |
|                              | Instant Meeting Alert has been installed on your computer. |
|                              | Click Finish to close this wizard.                         |
|                              |                                                            |
|                              | < <u>B</u> ack <u>Einish</u> Cancel                        |

## Launching Instant Meeting Alert

After installation of the application, the user will be prompted to launch the IM Alert.

| 📕 Insta | nt Meeting Alert Setup 🛛 🔀                           |
|---------|------------------------------------------------------|
| ⚠       | Do you want to launch Verizon Conferencing IM Alert? |
|         | Yes No                                               |

If [No] is selected skip to step 4.2 below.

4.1 The tool tray application client is started for the first time following these steps:

Click 'Start' in the lower left corner of the screen,

Click 'All Programs'

Find & click the VERIZON folder,

Click the VCP IM Alert Application, and the 'IM Alert' (executable file):

| 🖬 VERIZON 🕨 |                  | 🗊 Uninstall |
|-------------|------------------|-------------|
|             | 🗑 VCP IM Alert 🔸 | IM Alert    |

4.2 Select 'Start' in the lower left corner of the desktop:

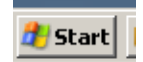

Then select the IM Alert icon, and execute the program:

| TextPad                                  | Set Program Access and<br>Defaults |
|------------------------------------------|------------------------------------|
| Mozilla Firefox                          | Connect Io                         |
|                                          | Printers and Faxes                 |
| V Paint                                  | elp and Support Search             |
| Shortcut to eclipse.exe                  | 700 <u>R</u> un                    |
| Microsoft Office<br>Communicator 2007 R2 |                                    |
| IM Alert                                 |                                    |
| All <u>P</u> rograms                     |                                    |
|                                          | outer 🙋 Log Off 🚺 Shut Down        |

After successful login, client will be running (red icon) in the Windows 'Tool Tray' application bar (lower right corner of the desktop):

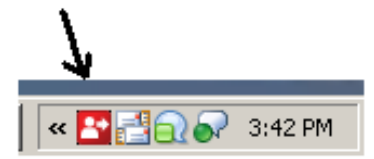

# Setting Preferences, logging in to IM Alert

Right-click on the tool tray icon, then click "Preferences"

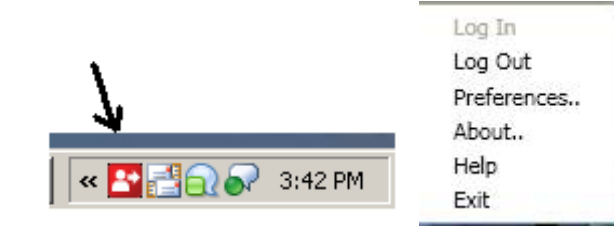

The user must enter his/her Manage My Meetings user name and password, then select 'Validate'. Next, select desired application settings. Language preference is English only.

| references - IM Alert                   |          |          |      |        |
|-----------------------------------------|----------|----------|------|--------|
| General Alert Appearance                | e        |          |      |        |
| Manage My Meetings Login -<br>User Name | Password | _        |      |        |
| user.name                               | •••••    | Validate |      |        |
| Application Settings                    |          |          |      |        |
| Language :                              | English  | •        |      |        |
| Turn On Auto Startup                    |          |          |      |        |
| 🔽 Turn On Auto Log In                   |          |          |      |        |
| Turn On Auto Upgrade                    |          |          |      |        |
|                                         |          |          | Save | Cancel |
|                                         |          |          |      |        |

Click on 'Alert Appearance' tab and select how long each conferencing alert should appear and how transparent the alert should be. Move the sliding toolbar and click [Preview] to preview the settings. The user can also select whether an audible tone should be played when an alert pops up.

| Preference              | tes - IM Alert                          |                         |  |
|-------------------------|-----------------------------------------|-------------------------|--|
| General                 | Alert Appearance                        |                         |  |
| – Duration<br>Hov<br>Sh | v long should the Desktop Alert appear? | Indefinite              |  |
| - Transpan              | ency                                    | 0% transparent<br>Clear |  |
|                         |                                         |                         |  |
| Turn (                  | On Auto Audible for New Alert           | v                       |  |

Click [Save] when all Preferences have been set.

## Receiving and clearing alerts

Once the IM Alert client is running in the user's tool tray, when the first participant joins the audio bridge, the pop-up alert window will appear to notify the conference leader.

| Participant has joined Conference 🛛 🔤        |
|----------------------------------------------|
| Meeting : Subscription Name                  |
| Phone Number : (999) xxx-nnnn                |
| Name : Participant Name                      |
| 4/18/2011 3:13:25 PM                         |
| Launch Web Moderator                         |
| Copyrights ©2011 Verizon All rights reserved |

To launch Web Moderator, click the Launch Web Moderator button displayed in the pop-up.

# Checking for updates

Right-click on the tool tray icon, then click 'About'

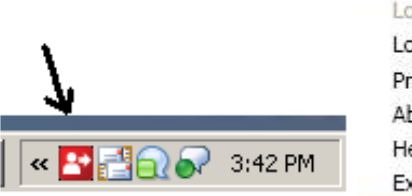

| Log In      |  |
|-------------|--|
| Log Out     |  |
| Preferences |  |
| About       |  |
| Help        |  |
| Exit        |  |

The screen display below is enabled. Click on 'Click here to check updates' to determine if a new version is available.

| About - IM Alert                                                                                                    | X |
|----------------------------------------------------------------------------------------------------|---|
| About IM Alert                                                                                                    |   |
|                                                                                                    |   |
| Version : 1.0.1.0 Click here to check updates                                                                                                    |   |
| Copyrights ©2011 Verizon All rights reserved                                                                                                    |   |
| View the Verizon software license agreement                                                                                                    |   |
| Warning. This computer program is protected by copyright law and<br>international treaties. Unautorised reproduction or distribution of this program,<br>or any portion of it may result in severe civil and criminial penalities, and will<br>procecuted to maximum extend possible under the law. |   |
| View the Verizon privacy statement                                                                                                    |   |
| Ok                                                                                                    |   |

An update screen will inform the user if he/she has the most recent version running.

The below screen indicates user does NOT have the most recent version running. The user can take appropriate action by following the instructions & link displayed to download the latest version.

| Auto Upgrade                           |                           |                                 | ×            |
|----------------------------------------|---------------------------|---------------------------------|--------------|
| Version : 1.0.1.1<br>Download latest V | You don't<br>ersion (1.0. | have the latest versi<br>1.2 )? | on installed |
|                                        | Yes                       | No                              |              |

# Logging out, closing application

| Right-click on the tool tray icon, the | n click 'Log Out'                         |
|----------------------------------------|-------------------------------------------|
| 7                                      | Log In<br>Log Out<br>Preferences<br>About |
| « 📑 📑 🕢 🔊 3:42 PM                      | Help<br>Exit                              |

A window box will momentarily appear, after which the client will no longer be running (gray icon).

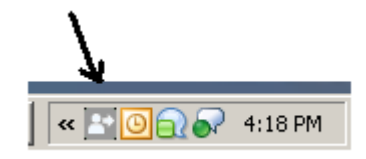

# Contact Us

Need additional assistance? Contact Customer Relations:

| U.S.:      | 1-800-875-8777   |
|------------|------------------|
| Europe:    | +44-20-7950-9949 |
| Australia: | 1-800-889-696    |
| Hong Kong: | +852-2802-5158   |
| Singapore: | +65-6883-9163    |
| Japan:     | +81-3-5539-6595  |
| U.S. Toll: | 1-210-795-0369   |
|            |                  |

© 2011 Verizon. All Rights Reserved. 5/2011

Microsoft, Windows and Windows Vista are registered trademarks or trademarks of Microsoft Corporation in the United States and/or other countries. All other trademarks and service marks are the property of their respective owners.